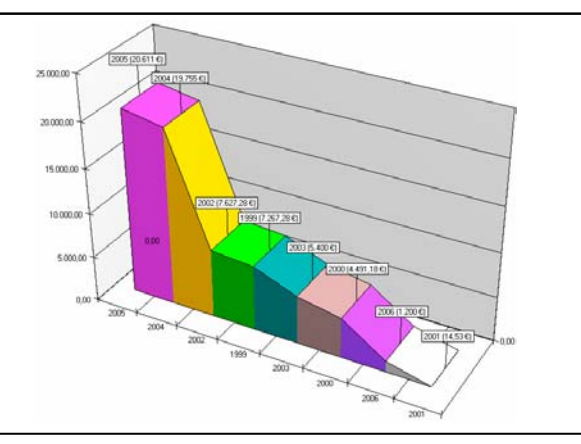

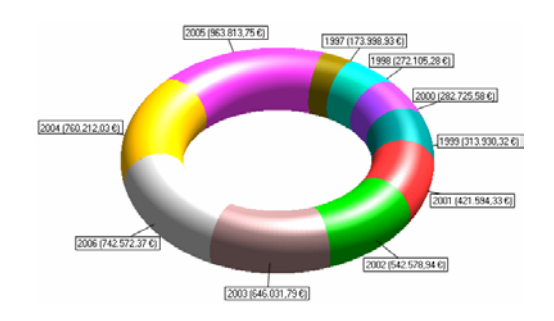

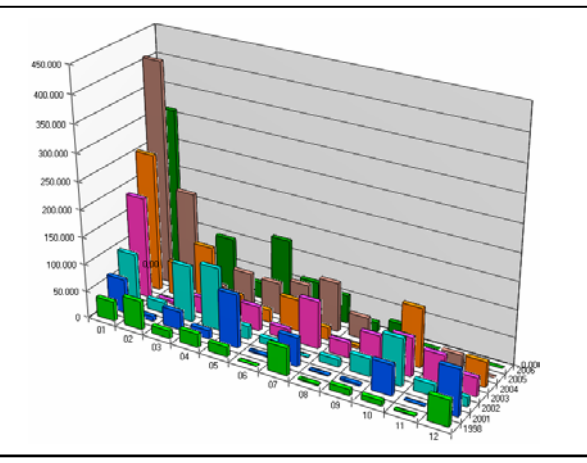

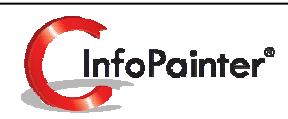

1

# Grafiken

Lust auf noch mehr Übersicht?

Die interaktiven InfoPainter®-Grafiken bieten Ihnen Vogelperspektive mit "Zoom-Funktion" auf die Details dahinter.

- ✓ Umfangreiche Möglichkeiten: Balkengrafik, Querbalkengrafik, Liniengrafik, Tortengrafik, Punktegrafik, Flächengrafik, Doughnutgrafik, Radargrafik, Polargrafik, Oberflächengrafik, Blasengrafik, Kerzengrafik, Shmoografik, Schwebende Balkengrafik, HighLowgrafik, Kartengrafik, Pfeilgrafik, Abweichungsgrafik, Abweichungsgrafik mit Balken, Geglättete Liniengrafik.
- ✓ Modernstes 3D-Rendering mit Glättungs- und Beleuchtungseffekten.
- ✓ Drehbar, zoombar, verschiebbar.
- ✓ Komfortabler Auswahl-Assistent.
- ✓ Übernahme der Grafik in die Zwischenablage.
- ✓ Einstellbare Transparenz, Druck- und PDF-Qualität.

- 1. Grafik definieren (Bsp. Balkengrafik, Tortengrafik)
  - 1.1 Grafik auswählen (beim Assistenten der sich öffnet)
  - 1.2 Darstellung
  - 1.3 Datenfelder
- 2. Grafik darstellen
- 3. Einstellungen für die Grafiken
- 4. Sonderanpassungen

#### 1.) Grafik definieren 1.1) Grafik auswählen

Assistent zur Auswahl der Grafik. Dieser öffnet sich automatisch, wenn Sie mit dem "Plus-Button" eine neue Grafik anlegen.

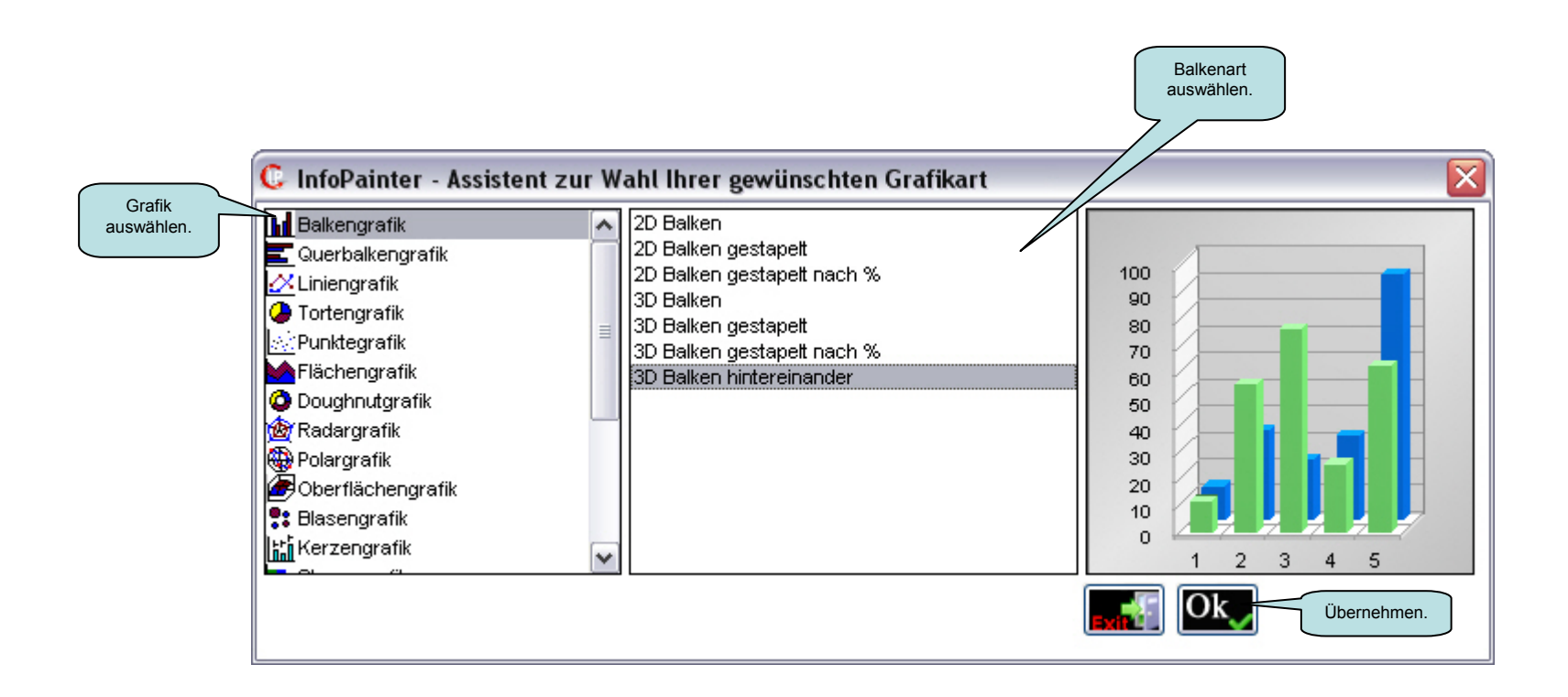

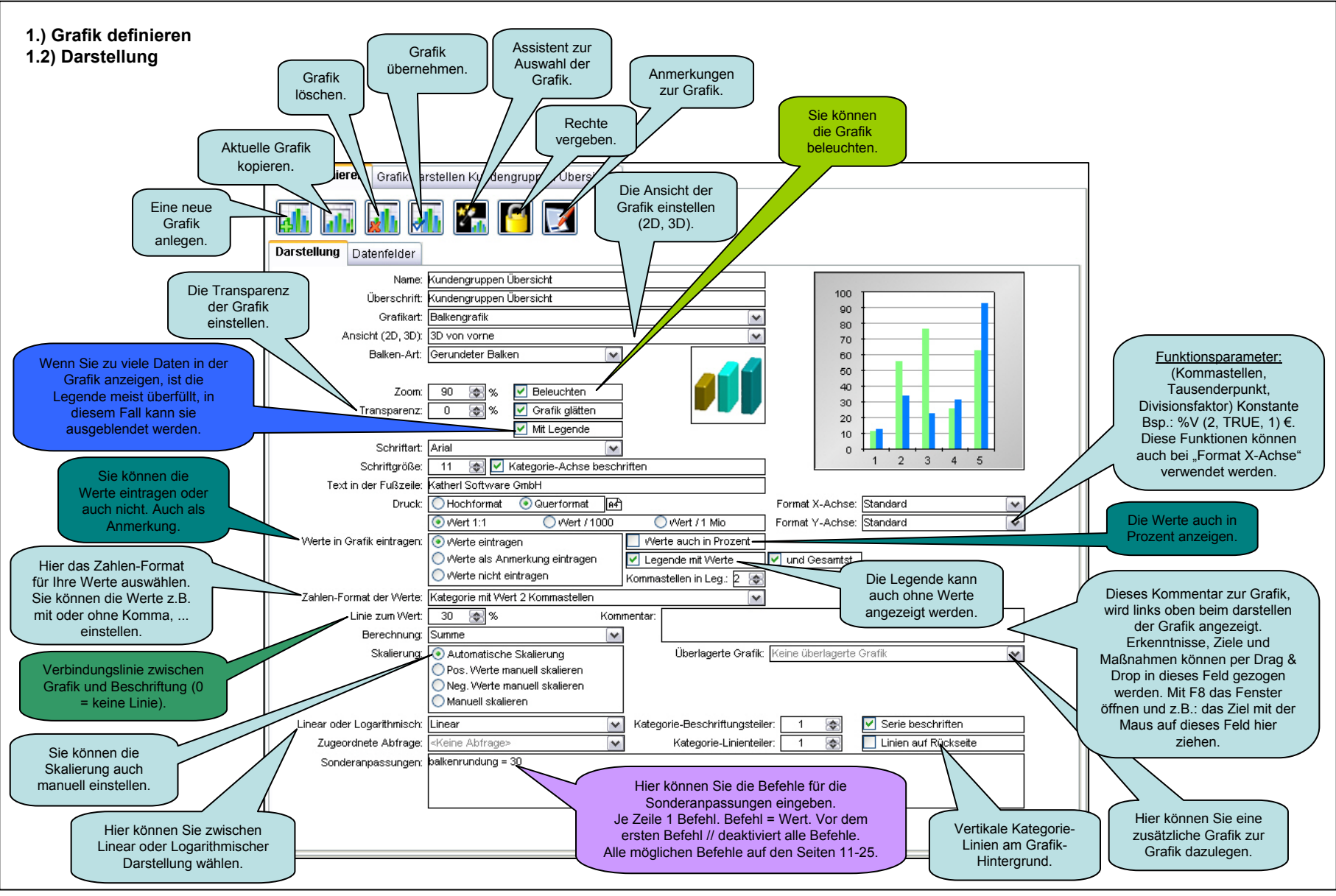

#### 1.) Grafik definieren 1.3) Datenfelder

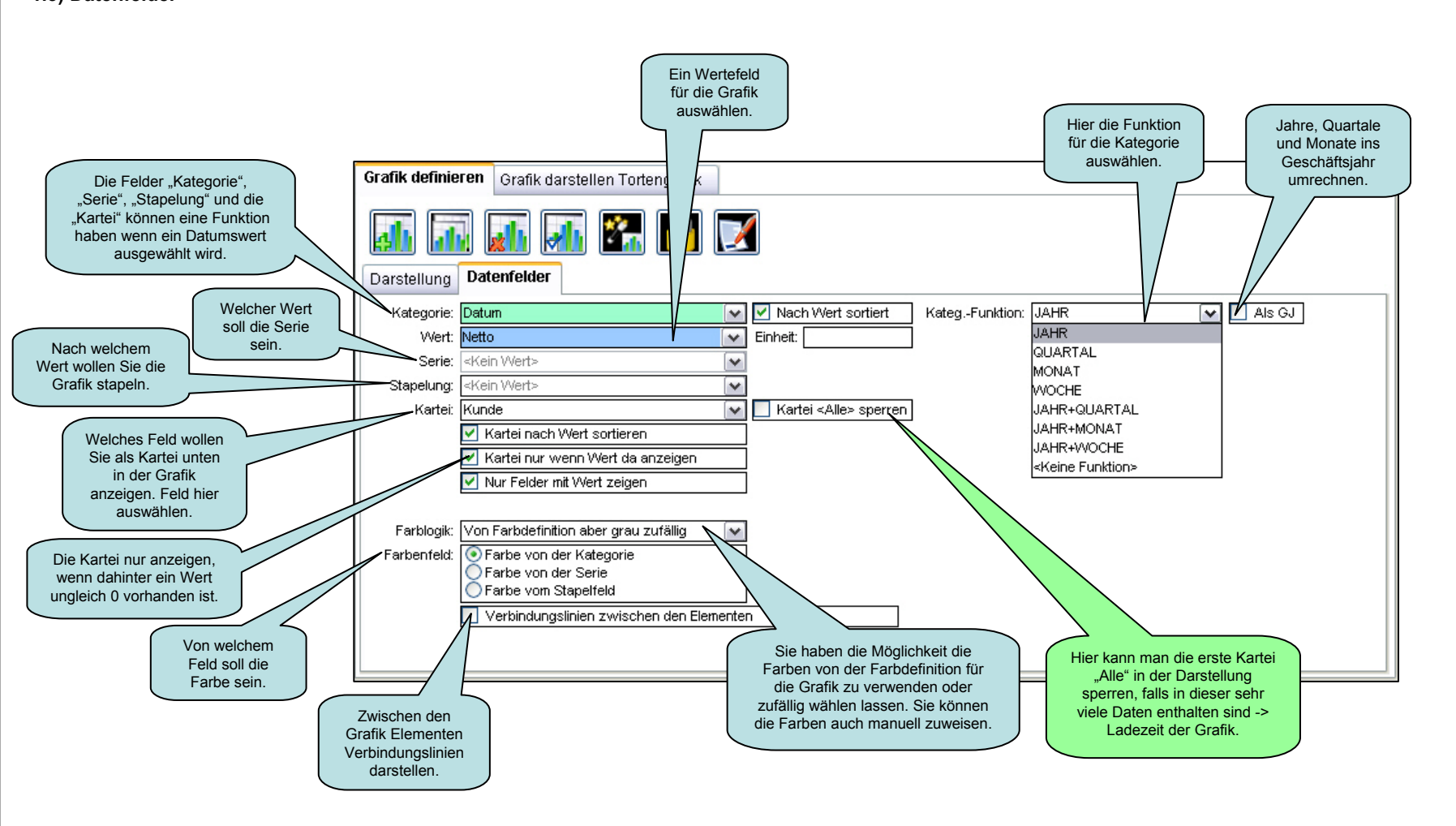

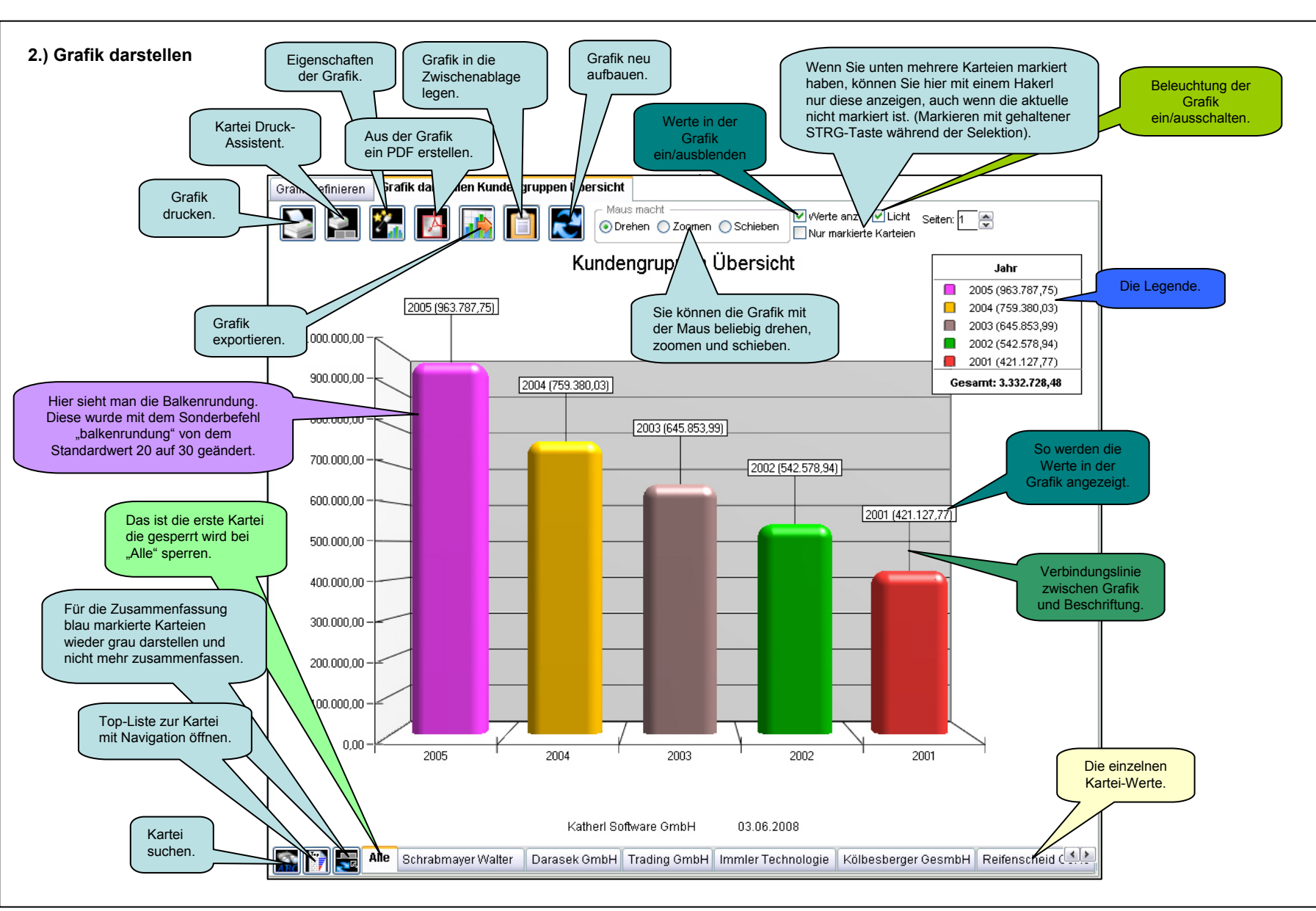

#### 1.) Grafik definieren 1.1) Grafik auswählen

Assistent zur Auswahl der Grafik.

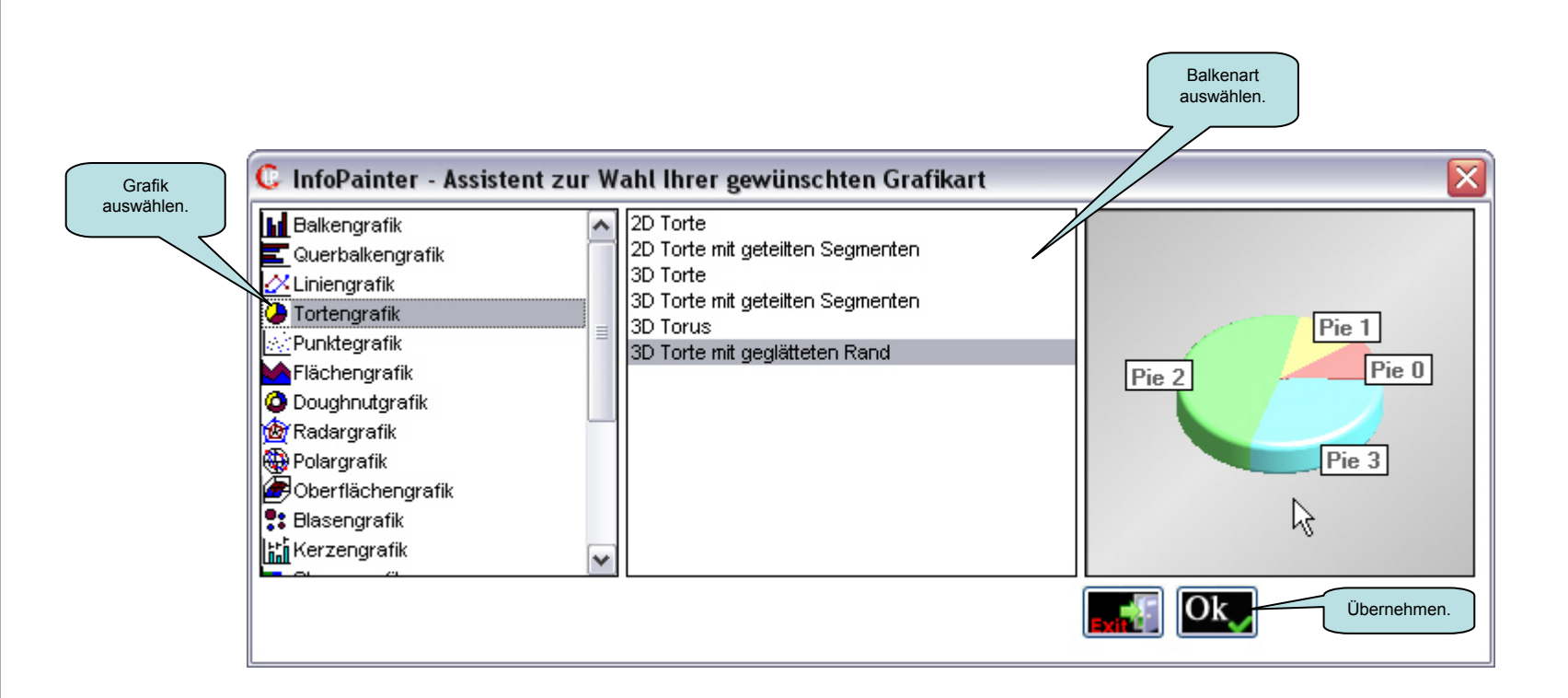

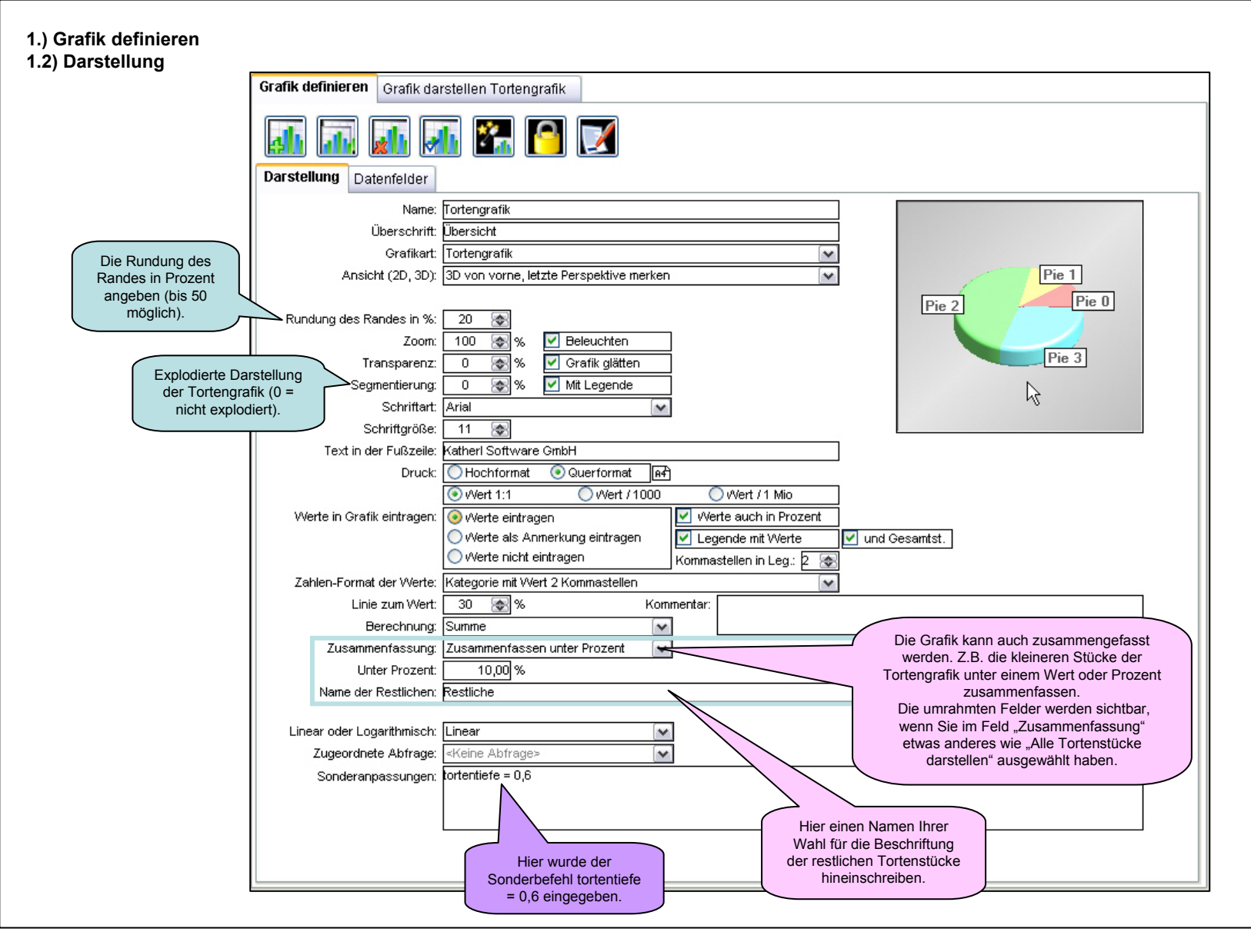

#### 2.) Grafik darstellen

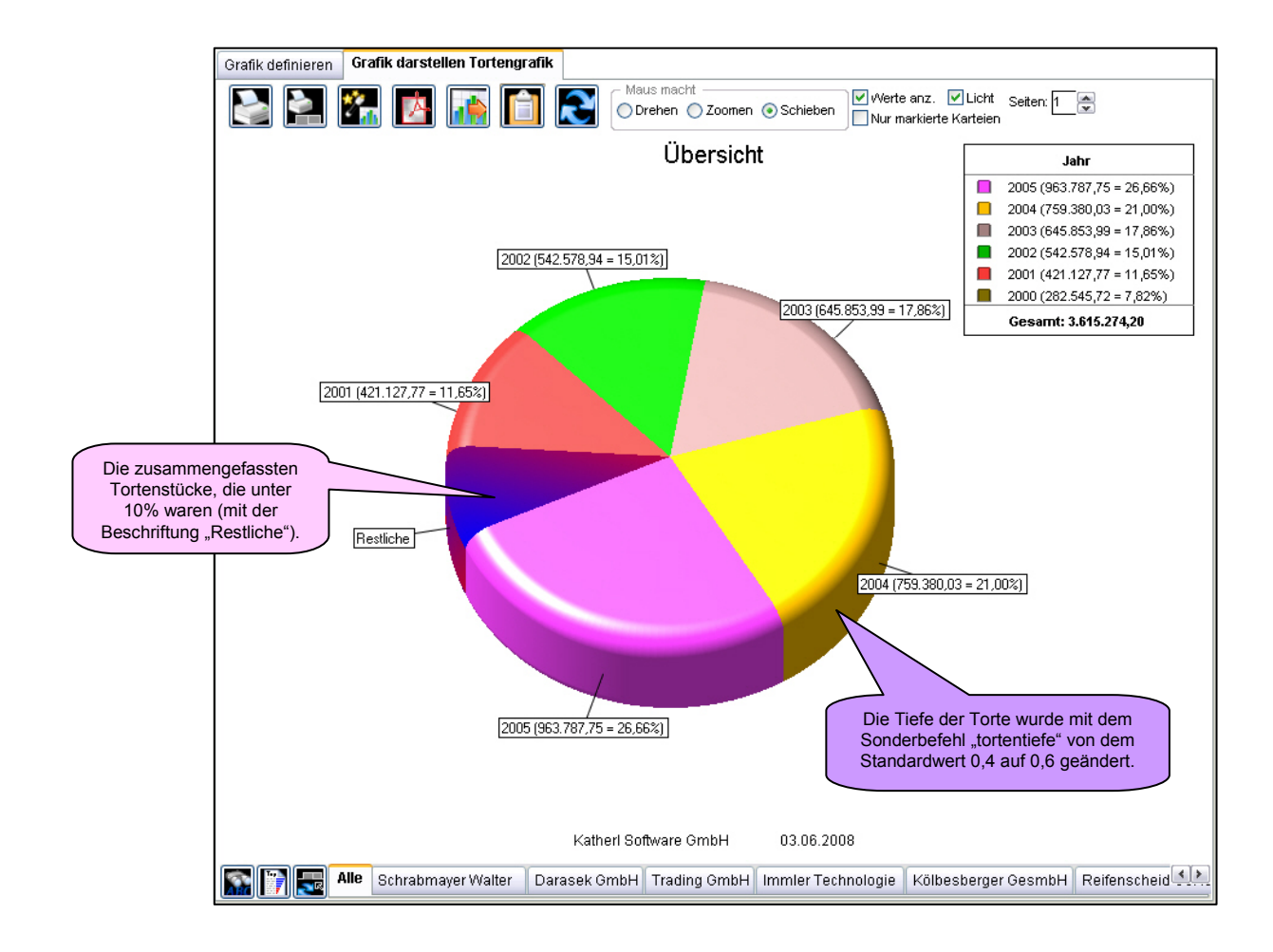

3.) Einstellungen für die Grafiken

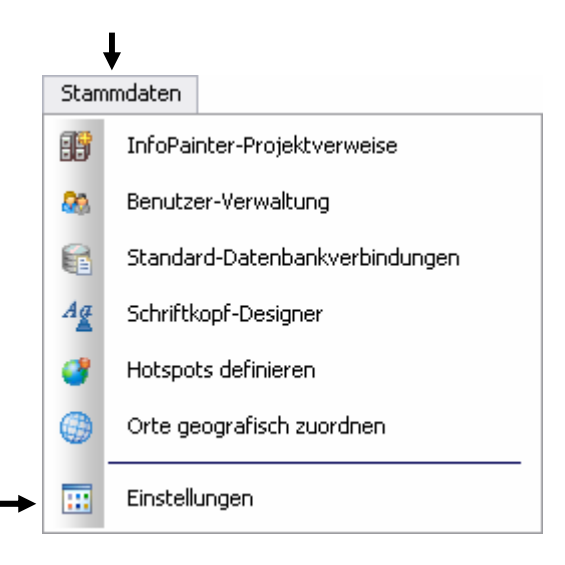

| Grafik                              |                   |
|-------------------------------------|-------------------|
| Maximale Stapelanzahl bei Grafiken: | 50                |
| Hintergrundbild für                 |                   |
| DrillDown-Grafik-Elemente:          | drilldownbild.bmp |
| Druckqualität in Prozent (50-500):  | 200 🔊             |

## 3D View:

| Befehl                    | Beschreibung                                                           | Beispiel                       |
|---------------------------|------------------------------------------------------------------------|--------------------------------|
| grafikdrehen              | Grafikdrehung rund um die Z-Achse in Grad. Der Standardwert ist 270.   | grafikdrehen = 250             |
| grafikaussichtspunkthoehe | Die Höhe des Aussichtspunktes in Grad. Der Standardwert ist 90 Grad.   | grafikaussichtspunkthoehe = 50 |
| grafikaufxverschieben     | Zur Vermeidung einer Überschneidung der Grafik und Legende,            | grafikaufxverschieben = 5      |
|                           | können Sie die Grafik auf der X-Achse verschieben. Standardwert ist 0. |                                |
| grafikaufyverschieben     | Zur Vermeidung einer Überschneidung der Grafik und Legende,            | grafikaufyverschieben = 10     |
|                           | können Sie die Grafik auf der Y-Achse verschieben. Standardwert ist 0. |                                |
| grafikzoomen              | Zoomen der Grafik. Mögliche Werte: 1 bis 1000. Standardwert ist 100.   | grafikzoomen = 80              |

## Grafik darstellen:

Diese Befehle sind im Prinzip diese drei Punkte.

| – Maus mac | :ht      |            |
|------------|----------|------------|
| 🔵 Drehen   | 🔘 Zoomen | 📀 Schieben |

## Achse, Kategorie, Serie:

| Befehl                           | Beschreibung                            | Beispiel                                |
|----------------------------------|-----------------------------------------|-----------------------------------------|
| achselinksschriftgroesse         | Die Schriftgröße der linken Achse.      | achselinksschriftgroesse = 12           |
| achsekategorieschriftgroesse     | Die Schriftgröße der Kategorie.         | achsekategorieschriftgroesse = 14       |
| achseserieschriftgroesse         | Die Schriftgröße der Serie.             | achseserieschriftgroesse = 14           |
| achselinksschriftgroessefett     | Die Beschriftung der linken Achse fett. | achselinksschriftgroessefett = TRUE     |
| achsekategorieschriftgroessefett | Die Beschriftung der Kategorie fett.    | achsekategorieschriftgroessefett = TRUE |
| achseserieschriftgroessefett     | Die Beschriftung der Serie fett.        | achseserieschriftgroessefett = TRUE     |

## Grafik darstellen:

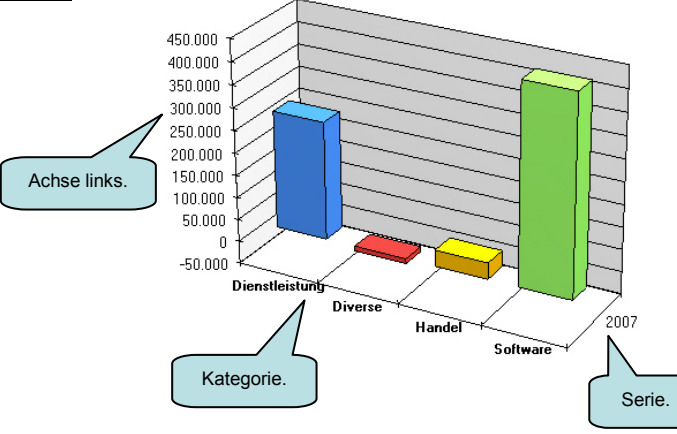

## Anmerkung:

| Befehl               | Beschreibung                                      | Beispiel                  |
|----------------------|---------------------------------------------------|---------------------------|
| anmerkungslaenge     | Standardwert ist 55. Mögliche Werte von 0 bis     | anmerkungslaenge = 65     |
| anmerkungswinkel     | Standardwert ist 65. Mögliche Werte von 0 bis     | anmerkungswinkel = 80     |
| anmerkunggroessex    | Abstand vom Text zum Rand X. Standardwert ist 20. | anmerkunggroessex = 30    |
| anmerkunggroessey    | Abstand vom Text zum Rand Y. Standardwert ist 10. | anmerkunggroessey = 15    |
| anmerkungtextgroesse | Textgröße in der Anmerkungsblase.                 | anmerkungtextgroesse = 12 |

#### Grafik definieren – Darstellung:

Diese Einstellung muss gesetzt sein.

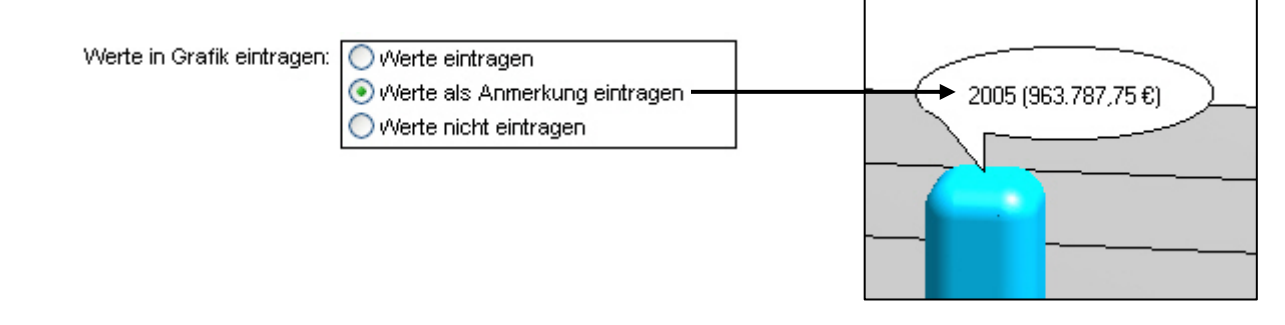

## Grafikbeschriftung:

| Befehl               | Beschreibung                                    | Beispiel                  |
|----------------------|-------------------------------------------------|---------------------------|
| beschriftungsgroesse | Die Grafikbeschriftungsgröße. Standardgröße 10. | beschriftungsgroesse = 12 |

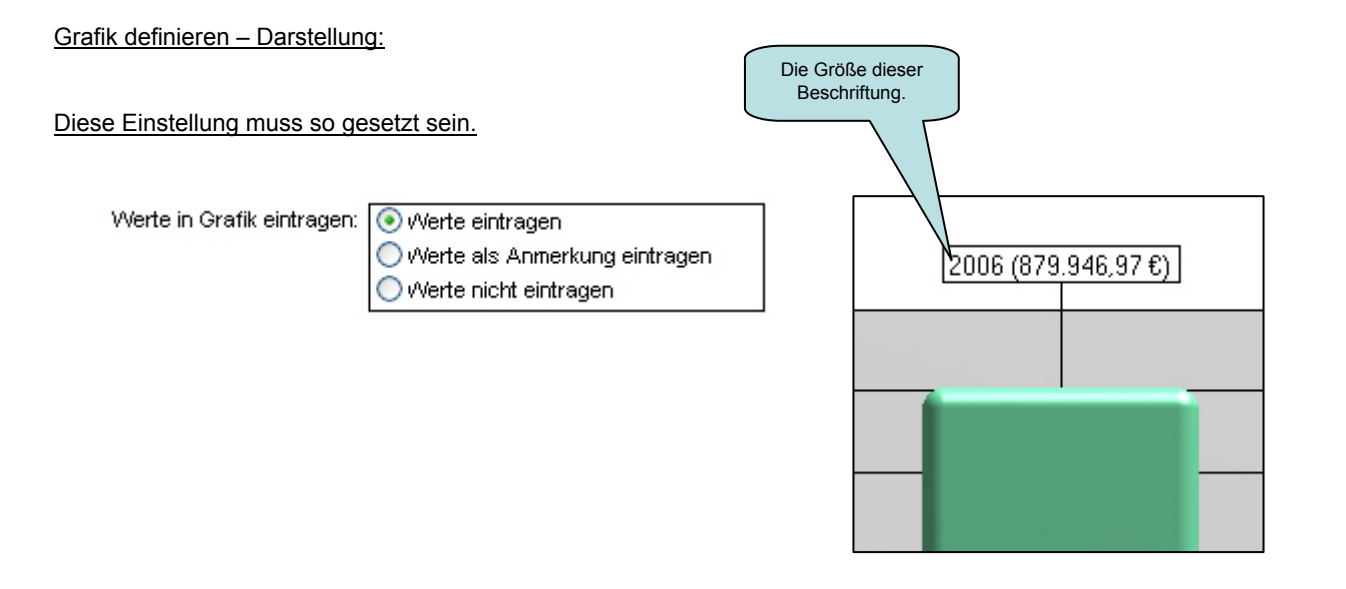

## Grafiküberschrift:

| Befehl              | Beschreibung                                                 | Beispiel                 |
|---------------------|--------------------------------------------------------------|--------------------------|
| ueberschriftx       | Die Überschrift wird auf der X-Achse nach rechts verschoben. | ueberschriftx = 10       |
| ueberschrifty       | Die Überschrift wird auf der Y-Achse nach oben verschoben.   | ueberschrifty = 50       |
| ueberschriftgroesse | Die Überschriftsgröße der Grafik.                            | ueberschriftgroesse = 18 |

Grafik definieren – Darstellung:

Hier muss etwas eingetragen sein.

Überschrift: Balken

## Legende (Teil 1):

| Befehl                         | Beschreibung                                                          | Beispiel                            |
|--------------------------------|-----------------------------------------------------------------------|-------------------------------------|
| legendebreiteprozent           | Die Breite der Legende in Prozent.                                    | legendebreiteprozent = 20           |
| legendehoeheprozent            | Die Höhe der Legende in Prozent.                                      | legendehoeheprozent = 30            |
| legendeueberschrift            | Die Überschrift der Legende ändern.                                   | legendeueberschrift = Text          |
| legendefusszeile               | Die Fußzeile der Legende ändern.                                      | legendefusszeile = Text             |
| legendeschatten                | Der Legende einen Schatten hinzufügen.                                | legendeschatten = 90                |
|                                | Mögliche Werte: 1 = Schwarz, 90 = grau, 100 = weiß.                   |                                     |
| legendetextnachrechts          | Den Legendentext nach rechts verschieben.                             | legendetextnachrechts = 10          |
|                                | Der Standardwert ist 5 Pixel.                                         |                                     |
| legendemarkgroesse             | Die Größe des Marks in der Legende in Pixel. Der Standardwert ist 10. | legendemarkgroesse = 15             |
| legendetextgroesse             | Die Textgröße der Legendenwerte.                                      | legendetextgroesse = 12             |
| legendeueberschrifttextgroesse | Die Textgröße der Überschrift.                                        | legendeueberschrifttextgroesse = 16 |

## Legende (Teil 2):

| legendefusszeiletextgroesse | Die Textgröße der Fusszeile.                        | legendefusszeiletextgroesse = 14         |
|-----------------------------|-----------------------------------------------------|------------------------------------------|
| legendehorizontalausrichten | Die Legende Horizontal ausrichten.                  | legendehorizontalausrichten = "haCenter" |
|                             | Mögliche Werte: "haCenter", "haLeft", "haRight".    |                                          |
| legendevertikalausrichten   | Die Legende Vertikal ausrichten.                    | legendevertikalausrichten = "vaTop"      |
|                             | Mögliche Werte: "vaCenter", "vaTop", "vaRight".     |                                          |
| legenderandx                | X-Rand der Legende verschieben. Standard ist 95(%). | legenderandx = 85                        |
| legenderandy                | Y-Rand der Legenden verschieben. Standard ist 5(%). | legenderandy = 10                        |

#### Grafik definieren – Darstellung:

# Die Einstellung "Mit Legende" muss gesetzt sein. Mit Legende **~**

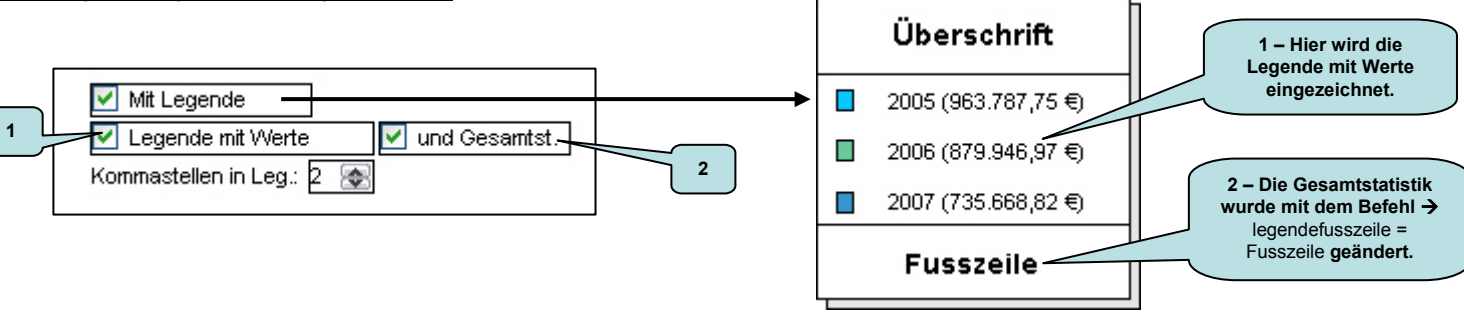

## **Balkengrafik:**

| Befehl          | Beschreibung                                                                      | Beispiel               |
|-----------------|-----------------------------------------------------------------------------------|------------------------|
| balkenbreite    | Die Breite der Balken in Prozent. Mögliche Werte: 1 bis 125.                      | balkenbreite = 50      |
| balkentiefe     | Die Tiefe der Balken in Prozent. Mögliche Werte: 1 bis 100.                       | balkentiefe = 30       |
| balkenabstand   | Der Abstand zwischen den Balken.                                                  | balkenabstand = 40     |
|                 | Mögliche Werte: -25 (=kein Abstand) bis 99.                                       |                        |
| balkenuntenrund | Balken unten rund. Macht nur bei den Balkenarten: Gerundeter Balken               | balkenuntenrund = TRUE |
|                 | und Abgeschr. Balken einen Sinn.                                                  |                        |
| balkenrundung   | Steuert die Balkenrundung. Standard ist 20. Mögliche Werte: 1 bis 50.             | balkenrundung = 30     |
|                 | Macht nur bei den Balkenarten: Gerundeter Balken und Abgeschr. Balken einen Sinn. |                        |

Grafik definieren – Darstellung:

Bei der Grafikart muss "Balkengrafik" ausgewählt sein.

# Tortengrafik:

| Befehl        | Beschreibung                                                            | Beispiel            |
|---------------|-------------------------------------------------------------------------|---------------------|
| tortentiefe   | Die Tiefe der Tortengrafik. Standardwert ist 0,4. Mögliche Werte: 0 bis | tortentiefe = 0,7   |
| tortenradius  | Radius der Torte. Mögliche Werte: 0,1 bis …                             | tortenradius = 0,5  |
| totalerwinkel | Totaler Winkel der Torte. Standard ist 360. Mögliche Werte 1 bis 360.   | totallerwinkel = 90 |

Grafik definieren - Darstellung:

Bei der Grafikart muss "Tortengrafik" ausgewählt sein.

## Doughnutgrafik:

| Befehl              | Beschreibung                              | Beispiel                  |
|---------------------|-------------------------------------------|---------------------------|
| doughnutradiusbegin | Bei diesem Wert soll der Radius beginnen. | doughnutradiusbegin = 0,7 |

Grafik definieren – Darstellung:

Bei der Grafikart muss "Doughnutgrafik" ausgewählt sein.

## Liniengrafik:

| Befehl             | Beschreibung                                           | Beispiel                 |
|--------------------|--------------------------------------------------------|--------------------------|
| linienbreite       | Die Breite der Linie. Mögliche Werte: 0,01 bis 1.      | linienbreite = 0,2       |
| linienpunkte       | Trennungspunkte zwischen den unterschiedlichen Werten. | linienpunkte = TRUE      |
| linienpunktgroesse | Die Größe der Linien. Mögliche Werte: 0,01 bis 1.      | linienpunktgroesse = 0,2 |
| linienstufen       | Den Übergang der Linien zu Stufen machen.              | linienstufen = TRUE      |

Grafik definieren – Darstellung:

Bei der Grafikart muss "Liniengrafik" ausgewählt sein.

## Punktegrafik:

| Befehl       | Beschreibung                                      | Beispiel           |
|--------------|---------------------------------------------------|--------------------|
| punktgroesse | Die Größe der Punkte. Mögliche Werte: 0,01 bis 1. | punktgroesse = 0,2 |

Grafik definieren – Darstellung:

Bei der Grafikart muss "Punktegrafik" ausgewählt sein.

## Flächengrafik:

| Befehl              | Beschreibung                                                       | Beispiel                 |
|---------------------|--------------------------------------------------------------------|--------------------------|
| flaechetiefeprozent | Die Tiefe der Fläche in Prozent. Die Werte von 1-100 sind möglich. | flaechetiefeprozent = 20 |
| flaechelinien       | Mit TRUE können die Trennungslinien sichtbar gemacht werden.       | flaechelinien = TRUE     |
| flaechestufen       | Mit TRUE wird die Fläche im Stufen-Style angezeigt.                | flaechestufen = TRUE     |

Grafik definieren – Darstellung:

Bei der Grafikart muss "Flächengrafik" ausgewählt sein.

## Blasengrafik:

| Befehl          | Beschreibung                                                       | Beispiel              |
|-----------------|--------------------------------------------------------------------|-----------------------|
| blasemaxgroesse | Steuert die Größe der größten Blase. Mögliche Werte: 0,01 bis 1.   | blasemaxgroesse = 0,8 |
| blasemingroesse | Steuert die Größe der kleinsten Blase. Mögliche Werte: 0,01 bis 1. | blasemingroesse = 0,2 |

Grafik definieren – Darstellung:

Bei der Grafikart muss "Blasengrafik" ausgewählt sein.

## Geglättete Liniengrafik:

| Befehl              | Beschreibung                                                     | Beispiel                  |
|---------------------|------------------------------------------------------------------|---------------------------|
| glinienbreite       | Die Breite der Linie. Mögliche Werte: 0,01 bis 1.                | glinienbreite = 0,1       |
| glinienpunkte       | Mit TRUE können Sie Punkte sichtbar machen.                      | glinienpunkte = TRUE      |
| glinienpunktgroesse | Die Größe der Punkte angeben. Mögliche Werte: 0,01 bis 1.        | glinienpunktgroesse = 0,1 |
| glinienglaettung    | Die Glättung der Linienkurve angeben. Mögliche Werte: 1 bis 100. | glinienglaettung = 30     |

Grafik definieren – Darstellung:

Bei der Grafikart muss "Geglättete Liniengrafik" ausgewählt sein.

## Angabe der Bildgröße (JPG):

| Befehl    | Beschreibung                                               | Beispiel        |
|-----------|------------------------------------------------------------|-----------------|
| jpgbreite | Angabe in Pixel. Wird bei der Darstellung nicht angezeigt. | jpgbreite = 800 |
|           | Nur wenn Sie das Bild als jpg abspeichern.                 |                 |
| jpghoehe  | Angabe in Pixel. Wird bei der Darstellung nicht angezeigt. | jpghoehe = 400  |
|           | Nur wenn Sie das Bild als jpg abspeichern.                 |                 |

## Grafik darstellen:

Wenn Sie die Größe des Bildes mit den Befehlen "jpgbreite" und "jpghoehe" gesetzt haben und

dann bei "Grafik darstellen" auf diesen Button

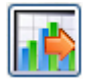

klicken, wird das Bild mit dieser Größe abgespeichert.